## 3年次演習追加募集選考申込方法

- 1. Webシングルサインオンサービスにログイン後、「DUET」を選択
- 2.「DUETホーム画面へ」をクリック(タップ)

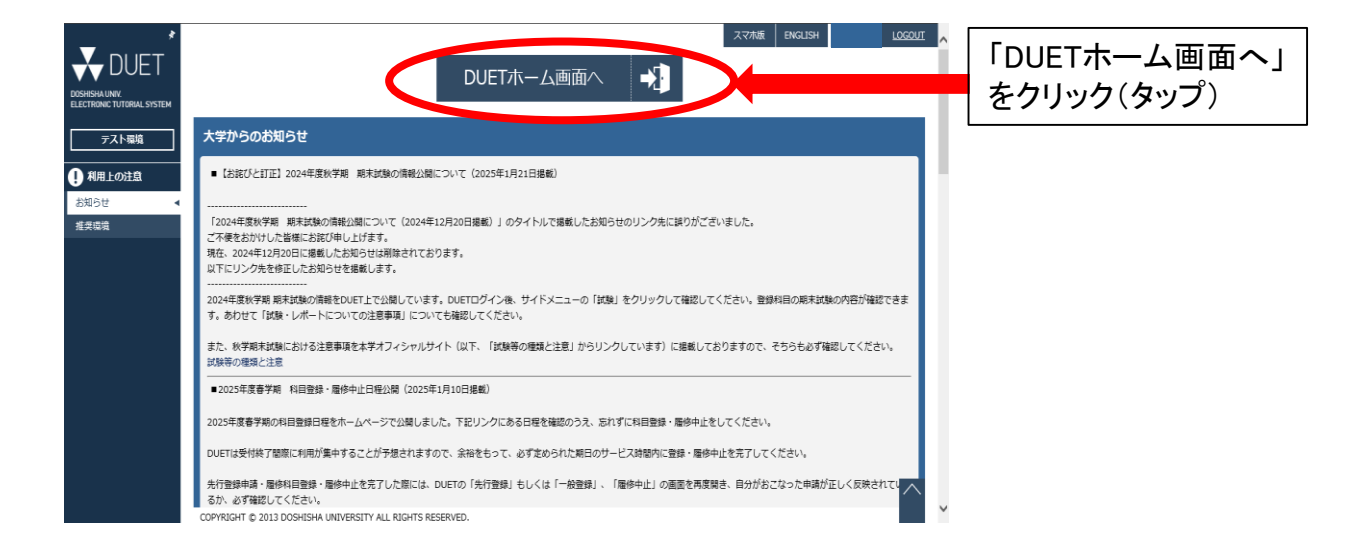

3.「履修手続」の「先行登録」を選択する

| ・<br>DOSHISHAUNY<br>ELECTRONIC TUTORIAL SYSTEM<br>デスト環境 | ホーム<br><b>受信ボックス</b><br>新着メッセージはありません                     | ENGLISH |       |           |
|---------------------------------------------------------|-----------------------------------------------------------|---------|-------|-----------|
| ■修手続<br>先行登録<br>一般登録<br>度修中止                            | 休請信報<br>短期期間中、本詞面では休謝音報を確認できませんので、こちらのリングから報送してきたさい       |         | -1    | 「先行登録」を選択 |
| 先行登録刑除<br>登録科目一覧<br>記録・レポート                             | 授業変更情報<br>登録期間中は提案変更情報は利用できません                            |         |       |           |
| itte<br>レポート<br>成績・周修状況<br>点前                           | ↑値設行事業<br>SSBAIIII中は補満情報は利用できません                          |         |       |           |
| 副専攻<br>パッケージ<br>その他教育プログラム<br>免許資格                      | COPYRIGHT © 2013 DOSHISHA UNIVERSITY ALL RIGHTS RESERVED. |         | ^ , , |           |

4. 「1類」の項目内の≪ 演習 ≫の下に表示される『+申請』 ボタンを選択する

| ELECTRONIC TUTORIAL SYSTEM | 1 類(専門科目:66単位以上) 18単位副修務み 🗌 尾修済み科目を表示 🗌 一般登録科目を表示         |               |
|----------------------------|-----------------------------------------------------------|---------------|
| テスト環境                      |                                                           |               |
| <b>P</b> #式性               | 《 導入科目 》 8半位服修济み                                          |               |
| 旗除于院                       | 申請可能な先行登録科目はありません。                                        |               |
| 先行登録    ◀                  | 《 基礎科目(18単位以上) 》 8単位順修済み                                  |               |
| 一般登録                       | ※かつグレードⅡから4単位以上※                                          |               |
| 履修中止                       | [其端羽日グレード1] 4単位爆修済み                                       |               |
| 先行登録削除                     |                                                           |               |
| 登録符目一 <b>覧</b>             |                                                           |               |
| 試験・レポート                    | [基礎科目グレードⅡ(4単位以上)]                                        |               |
| 試験                         | (十 申 詞                                                    |               |
| レポート                       | [基礎科目グレードなし] 4単位風修済み                                      |               |
| 成績・履修状況                    | (+ 申請)                                                    |               |
| 成績                         | // 其幹科日(フ4単位以上) 》 2単位属修造み                                 |               |
| 副専攻                        |                                                           |               |
| パッケージ                      |                                                           |               |
| その他教育プログラム                 | 《 演 習 》                                                   | ≪ 演習 ≫の下に     |
| 免許資格                       | (+申請)                                                     | ■  表示される『+申請』 |
| 免許資格課程仮登録                  | ( エコノミクス・ワークショップ 》                                        | ボタンを選択        |
| 免許資格課程本登録                  | (+申請)                                                     |               |
| 免許資格課程履修状況                 |                                                           |               |
| 教職免許申請希望                   | 《演習関連科目》                                                  |               |
|                            | (+ 申請)                                                    |               |
| メッセージ                      | <b>^</b>                                                  |               |
| 授業評価アンケート                  | COPYRIGHT © 2013 DOSHISHA UNIVERSITY ALL RIGHTS RESERVED. |               |
| 1                          |                                                           |               |

5. 「3年次演習」の左側に表示される『+申請』 ボタンを選択する

|                                       | 先行登録科目検   | 索        |   |     |       |   |   |      | _             |          |
|---------------------------------------|-----------|----------|---|-----|-------|---|---|------|---------------|----------|
| ELECTRONIC TUTORIAL SYSTEM            | 科目コード・クラス | -        | 形 | 相群  | (演    | 習 | ) |      |               | ~        |
| テスト環境                                 | 科目名       |          | Я | 野   |       |   |   |      |               | ~        |
|                                       | 担当教員名     |          |   |     |       |   |   |      |               |          |
| 旗修手続                                  |           |          |   | 〉検索 | > リセッ | • |   |      |               |          |
| 先行登録                                  |           |          |   |     |       |   |   |      |               |          |
| 一般登録                                  |           |          |   |     |       |   |   |      |               | *****    |
| 履修中止                                  | 1 郑(哥门种日  | :00单位以上) |   |     |       |   |   |      |               | )昇集伏で衣示  |
| 无行全球刑际<br>森组动 <i>日一</i> 些             | 《演        | 習》       |   |     |       |   |   |      |               |          |
| □☆☆☆☆☆☆☆☆☆☆☆☆☆☆☆☆☆☆☆☆☆☆☆☆☆☆☆☆☆☆☆☆☆☆☆☆ | 申         | 請        |   | 科目名 |       |   |   | 募集状況 | 募集期間          | 発表日時     |
| 試験                                    | (+ 申請)    | 3年次演習1   |   |     |       |   |   | 募集中  | 3月24日 10時0分   | 3月31日    |
| レポート                                  |           | 3年次演習2   |   |     |       |   |   | (1次) | ~ 3月25日 15時0分 | 13時0分    |
| 成結・履修状況                               |           |          |   |     |       |   |   |      |               |          |
| 成績                                    |           |          |   |     | =z    |   |   |      |               |          |
| 副専攻                                   |           |          |   |     | 戻る    |   |   |      |               |          |
| パッケージ                                 |           |          |   |     |       |   |   |      |               |          |
| その他教育プログラム                            |           |          |   |     |       |   |   |      |               | $\wedge$ |

『+申請』 ボタンを選択

## 6. 科目名(クラス)中から自身の希望するクラスを選択し、プルダウンで「申請」に変更後、 上に表示される『+申請』ボタンを選択する

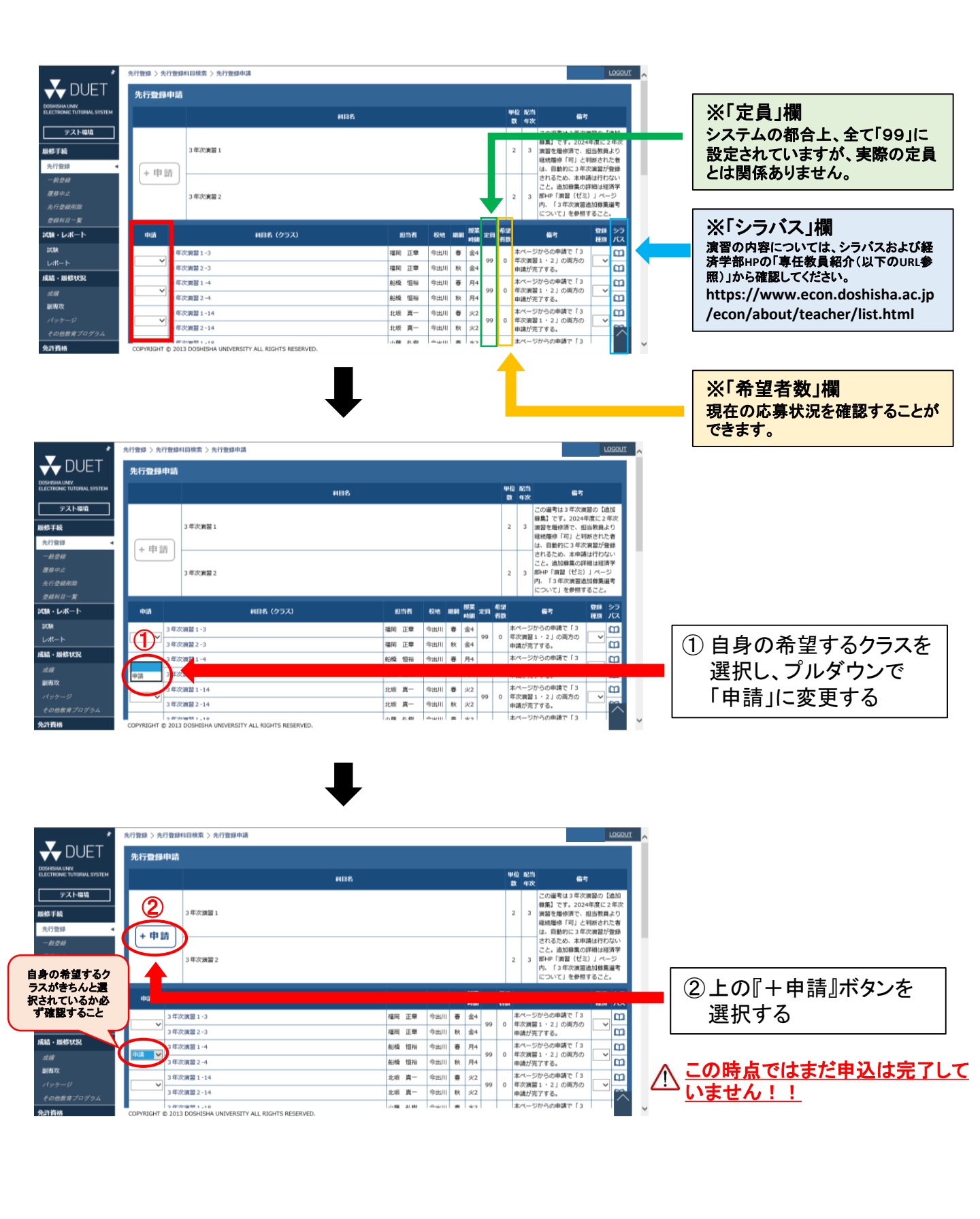

7. 最下部に表示される『申請確定』ボタンを押す(※押し忘れに注意!)

| <b>DUET</b>                                          | エラー情報                                                                                                    |                                                                |              |                |
|------------------------------------------------------|----------------------------------------------------------------------------------------------------|----------------------------------------------------------------|--------------|----------------|
| DOSHISHA UNIV<br>ELECTRONIC TUTORIAL SYSTEM<br>テスト環境 | エラーがある場合は、前面面に戻り修正してから再変「中語」ボタンを押し、内容の確認をしてください。<br>エラーがなく、下記の内容で申請する場合は「中語確定」ボタンを押して中語を確定してください。<br>また、エラーが表示されていても、局修要項を確認し、局修が可能な場合には、中語を確定させたのち、各校地表現 |                                                                | エラーが発生する場合は  |                |
| 履修手統                                                 | エラー科目はありません                                                                                                    | 1                                                              | ■ 甲込期間中に経済字部 |                |
| 先行登録 🚽                                               |                                                                                                    |                                                                |              | 東政会に扣談オスコレ     |
| -10:10:10                                            |                                                                                                    |                                                                |              | 争伤主に怕欲りること     |
| 履修中止                                                 |                                                                                                    |                                                                |              |                |
| 光行堂御刷床<br>登録科目一覧                                     | 申請内容                                                                                                    |                                                                |              |                |
| 試験・レポート                                              | 料日名                                                                                                    | 単位 記当 福考                                                       |              |                |
| 試験                                                   |                                                                                                    | この選考は3年次演習の【追加                                                 |              |                |
| レポート                                                 | 3. 年次達爾1                                                                                                    |                                                                |              |                |
| 成績・履修状況                                              |                                                                                                    | 継続履修「可」と判断された者                                                 |              |                |
| still                                                |                                                                                                    | は、日朝内に3年次漢督が盟録<br>されるため、本中請は行わない                               |              |                |
| 副專政                                                  | 3. 年次連盟 2                                                                                                    | <ul> <li>こと。追加募集の詳細は経済学</li> <li>2 3 即HP「漢宮(ゼミ)」ページ</li> </ul> |              |                |
| パッケージ                                                | - 17 0000                                                                                                    | 内、「3年次演習追加募集選考                                                 |              |                |
| その地数育プログラム                                           |                                                                                                    | C20, C] (2011, 2012)                                           |              |                |
|                                                      | 申請 科目名 (クラス)                                                                                                    | 泡前者 校地 期間 短期 定月 偏考 登録<br>初期                                    |              |                |
| 先行其信辞理议 <b>立</b> 辞<br>今许道师理程太贵禄                      | 3年次渡盟1-4                                                                                                    | 船橋 恒裕 今出川 春 月4 本ページからの申請で                                      |              | 由い内容を確認        |
| 免許實格課程履修状況                                           | 甲請<br>3 年次演算 2 ~4                                                                                                    | 紀婚 恒裕         今出川         秋         月4         両方の申請が完了する。     |              | 中心的各省准認        |
| 教職免許申請希望                                             |                                                                                                    |                                                                |              |                |
| 授業間連                                                 |                                                                                                    |                                                                |              |                |
| メッセージ                                                | 申請内容を確認のうえ、『申請確定』ボタンを押して確定してください。<br>※エラーが表示されていてき、『申請確定』ボタンを押すと申請が実行されてしまいます。                                                                            |                                                                |              |                |
| 授業評価アンケート                                            |                                                                                                    |                                                                |              |                |
| 個人設定                                                 | > 申請確定 ) 戻る                                                                                                    | ^                                                              | <b>`</b>     |                |
|                                                      |                                                                                                    | _                                                              |              |                |
|                                                      |                                                                                                    |                                                                |              |                |
|                                                      |                                                                                                    |                                                                |              |                |
|                                                      |                                                                                                    |                                                                |              | ■『申請確定』 ボタンを押す |
|                                                      |                                                                                                    |                                                                |              |                |

8.「先行登録申請を受け付けました。(以下略)」というメッセージが 表示されたことを確認する → 申込完了

| *                                                                                                    | 先行登録 100001                                  |     |                                                                                                    |
|----------------------------------------------------------------------------------------------------|----------------------------------------------|-----|----------------------------------------------------------------------------------------------------|
| DUET<br>DOSHISHA UNIV.<br>ELECTRONIC TUTORIAL SYSTEM                                                                                                    | 先行童錬申請を受け付けました。内容はメールで自動活信されますので、必ず確認してください。 | Î — | <ul> <li>このメッセージが表示</li> <li>されていれば申込完了</li> </ul>                                                   |
| テスト環境                                                                                                    | ④ 先行登録料目検索・申請 □1 シラバス検索                      |     |                                                                                                    |
| 履修手続                                                                                                    | 1類(専門科目:66単位以上) 25単位製上) 25単位製上) 25単位製作目を表示   |     | →大学付与のアドレスに届くメールを<br>必ず確認すること!                                                                       |
| 先行登録       一般登録       屋根中止       大行登録///展       査録時日-第       試験・レポート       試験       レポート       試験       レポート       試験       レポート       支援       月月       大学会報告報       売野売時間       売野売時間       売野売時間       売野売時間       大りセージ       大いたージ       大いたージ       「安田崎書       メッセージ       「安田崎書       メッセージ       「東田崎書       メッセージ       「東田崎書 | (                                            |     | クラスを間違えた・変更したい場合は、後述の「希望クラスを変更したい場合」の手順に従い変更すること(※申込期間内のみ) ≪ 演習 ≫欄に自身の現在の申請状況が表示されるため、自身の希望するクラスが正しく |
| 個人設定                                                                                                    |                                              | ~   | 反映されているかを必ず確認<br>すること。                                                                               |

3年次演習追加募集選考申込方法(希望クラスを変更したい場合)

1~3までの手順は「3年次演習追加募集選考申込方法」と同じのため省略

4.「1類」の項目内の≪ 演習 ≫の下に表示される『変更』 ボタンを選択する

| *                                            | 先行登録                                                      |                                         |               |
|----------------------------------------------|-----------------------------------------------------------|-----------------------------------------|---------------|
| 🕁 DUET                                       | 受 先行登録科目検索・申請                                             |                                         |               |
| DOSHISHA UNIV.<br>ELECTRONIC TUTORIAL SYSTEM |                                                           |                                         |               |
|                                              | 1類(専門科目:66単位以上)                                           | 26単位局修済み  ■ 層修済み科目を表示  一 一般登録科目を表示      |               |
|                                              | ( 満 1 11 日 ) 10単位屋俊落み                                     |                                         |               |
| 履修手続                                         | 申請可能な先行登録科目はありません。                                        |                                         |               |
| 先行登録 🛛 🖌                                     | 《 基礎科目(18単位以上) 》 12単位属修済み                                 |                                         |               |
| 一般登録                                         |                                                           |                                         |               |
| 履修中止                                         | [基礎科目グレード I] 5単位服修済み                                      |                                         |               |
| <i>先行登録削除<br/>各段科目一暫</i>                     | +申請                                                       |                                         |               |
|                                              | [基礎科目グレードII(4単位以上)]                                       |                                         |               |
| 試験                                           | + 申請                                                      |                                         |               |
| レポート                                         | [基礎科目グレードなし] 6単位局修済み                                      |                                         |               |
| 成績・履修状況                                      | (+申請)                                                     |                                         |               |
| 成績                                           | ( 其幹科日(24単位以上) ) 4単位層修済み                                  |                                         |               |
| 副草攻                                          |                                                           |                                         |               |
| パッケージ                                        |                                                           |                                         |               |
| <i>その他教育プログラム</i>                            | 《演習》                                                      |                                         |               |
| 免許資格                                         | (T # )                                                    |                                         | ①『変更』ボタンを選択   |
| 免許負格課程仮登録<br>の ab in the arrite and          | 変 募集 希望 #4選<br>更 次 # 状況 科目名 (クラス)                         | 世<br>担当者<br>位<br>校地 期間 時間 発表日時<br>種別 バス |               |
| 光計算俗研程全室嫁<br>命故婆林碑和居林并识                      | 3年次演習1-4                                                  | 船橋 恒裕 2 今出川 春 月4 3月31日 🛄                |               |
| 教職免許申請希望                                     | 次 申請中 3年次演習 2-4                                           | 船橋 恒裕 2 今出川 秋 月4 13時0分                  |               |
|                                              | 《 エコノミクス・ワークショップ 》                                        |                                         |               |
| メッセージ                                        | + 申請                                                      |                                         |               |
| 授業評価アンケート                                    | 《演習関連科目》                                                  |                                         |               |
| 個人設定                                         | (+申請)                                                     | 現在                                      | 申込中のクラスが表示されて |
| 住所変更                                         | COPYRIGHT © 2013 DOSHISHA UNIVERSITY ALL RIGHTS RESERVED. | いる                                      |               |
|                                              | _                                                         |                                         |               |

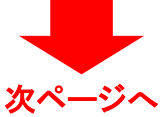

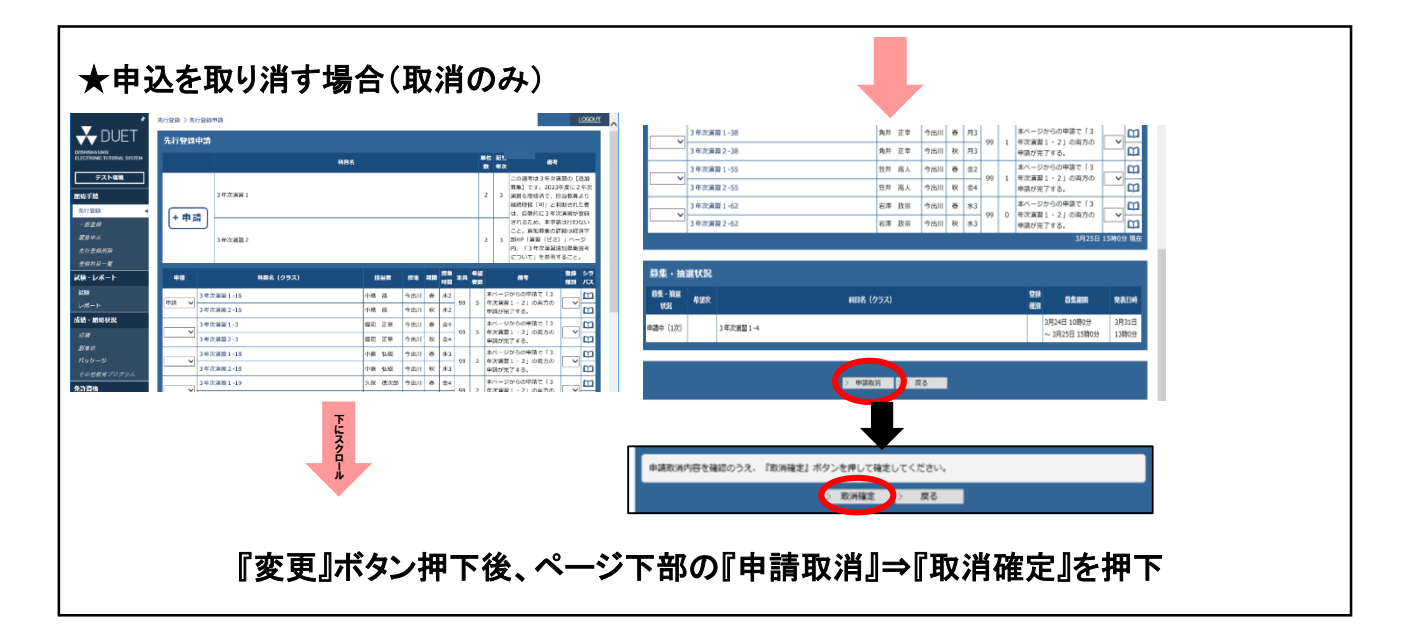

5. 現在申込中のクラスが「申請」となっているため、プルダウンで「申請」を空白に変更後、 変更したいクラスを選択し、プルダウンで「申請」に変更する。 希望するクラスが「申請」に変更されたら、上に表示される『+申請』ボタンを選択する

| *                                            | 先行登録 > 先行登録申請               | rocon                                                                                                    |               |
|----------------------------------------------|-----------------------------|----------------------------------------------------------------------------------------------------|---------------|
| <b>V</b> DUET                                | 先行登録申請                      |                                                                                                    |               |
| DOSHISHAUNIV.<br>ELECTRONIC TUTORIAL SYSTEM  |                             | 単位 記当<br>利目名 数 年次 備守                                                                                                    |               |
| テスト環境                                        |                             | この選考は3年次演員の【追加<br>歴集】アオー2023年度に2月27                                                                                                    |               |
| 届修手続                                         | 3年次演習1                      | 2 3 演習を思修済で、打当教員より<br>総裁部署「二」と判断された者                                                                                                    |               |
| 先行登録 ◀<br>                                   | +申請                         | は、自動的に3年次演習が登録<br>されるため、本申請は行わない                                                                                                    |               |
| 服修中止                                         | 3年次演習2                      | <ul> <li>こと。追加募集の詳細は経済学</li> <li>2 3 部HP「演算(ゼミ)」ページ</li> </ul>                                                                                                   |               |
| 先行登録削除<br>登録約日一 <b>覧</b>                     |                             | 内、「3年次演画追加募集運考                                                                                                    | 現在由込中のクラスが    |
| 試験・レポート                                      | 料目名 (クラス)                   | 11月当者 校地 期間 時間 正員 希望 (用考 22月) -<br>田田 バス                                                                                                    | 「由語」となっている    |
| 試験                                           | 3年次演習1-16                   |                                                                                                    | 「千明」となりている    |
| レポート                                         | 申詞 		 3年次演習 2-16            | 小橋 品 今出川 秋 水2 99 5 年 次演音 1 2 5 6 6 7 6 7 6 7 7 7 6 7 6 7 7 7 6 7 7 7 7 6 7 7 7 7 6 7 7 7 7 6 7 7 7 7 6 7 7 7 7 6 7 7 7 7 7 7 7 7 7 7 7 7 7 7 7 7 7 7 7 7         |               |
| лана навэтоль                                | 3年次演習1-3                    | 福岡 正章 今出川 春 金4 99 5 年次演習1・2 1 の両方の 1 1 1 1 1 1 1 1 1 1 1 1 1 1 1 1 1 1 1                                                                                         |               |
| 剧専攻                                          | 3年次演習1-18                   | 小藤 弘樹     今出川     春     水3     本ページからの申請で「3     0                                                                                                    |               |
| - 1.007-57                                   | ▲ 公司                        |                                                                                                    |               |
|                                              | 光行豆球 > 光行豆球申請               |                                                                                                    |               |
| DOSHISHA UNIV.<br>ELECTRONIC TUTORIAL SYSTEM | 767 金鍬中朗                    | <b>単位 配当</b>                                                                                                    |               |
| テスト環境                                        |                             | 科目名<br>数 年次                                                                                                    |               |
|                                              | 3 年次演習 1                    |                                                                                                    |               |
| 先行登録                                         | + 申請                        | 縦銃関修「可」と判断された者<br>は、自動的に3年次演習が登録                                                                                                    |               |
| 一般登録<br>居族中止                                 |                             | されるため、本申請は行わない<br>こと。追加募集の詳細は経済学                                                                                                    |               |
| 先行登録削除                                       | 3年八演直2                      | 2 3 時代「満年(ビミリ」ハージ<br>内、「3年次演習追加募集選考<br>について」を受賞すること。                                                                                                    |               |
|                                              | 1                           | 担当者 校地 期間 提業 定員 希望 (指考 登録 シラ                                                                                                    |               |
| 試験                                           | 3角次演型1-16                   | 小橋 品 今出川 吾 水2 本ページからの申請で「3 10                                                                                                    | ①現在申込中のクラスをブル |
| レポート<br>                                     | ₽調<br>・ 年次演 2-16            | 小嶋 品 今出川 校 水2 申請が完了する。                                                                                                    | ダウンで空白に変更する   |
| RH.                                          | 3年次演習1-3           3年次演習2-3 | 福岡 正意 今出川 表 会4     99 5     年次演習1・21の両方の     市法 400000000000000000000000000000000                                                                                |               |
| <i>副専攻</i><br>パッケージ                          | 3年次演習1-18                   | 小藤 弘樹 今出川 春 水3 00 2 年代-ジからの申請で「3 2 年が完整」としていた。                                                                                                    |               |
| その他教育プログラム                                   | 3年次演習 2 - 18                |                                                                                                    |               |
| 免許資格                                         | 3年次演習1-19<br>3年次演習2-19      |                                                                                                    |               |
| <b>光計資格課程</b> 做豆醇<br>史許資格課程本登録               | 3年次演習1-22                   | 茂見 岳志 今出川 春 月2 本ページからの申請で「3 ^                                                                                                    |               |
|                                              |                             |                                                                                                    |               |
| \$                                           | 先行登録 〉先行登録申請                |                                                                                                    |               |
| <b>A</b> DUFT                                | 华行登録由詩                      |                                                                                                    |               |
| DOSHISHA UNIV.                               | 701JII3374788               |                                                                                                    |               |
| ELECTRUNIC TOTURIAL STSTEM                   |                             | 科目名                                                                                                    |               |
| テスト環境                                        |                             | この選考は3年次演習の「追加<br>募集】です。2023年度に2年次                                                                                                    |               |
| 履修手続                                         | 3 年次演習 1                    | 2 3 演習を履修済で、担当教員より<br>継続厚修「可」と判断された者                                                                                                    |               |
| 先行登録                                         | +申請                         | は、自動的に3年次演員が登録<br>されるため、本由時は行わない。                                                                                                    |               |
| 一般登録                                         |                             | ことの追加募集の構成経済学                                                                                                    |               |
| 先行登録削除                                       | 3年次演習2                      | 2 3 IDHP 1 (周昌 (セニ) 」 ハージ<br>内、『3 年次演習追加募集選考                                                                                                    |               |
| 登録符目一覧                                       |                             | について」を参照すること。                                                                                                    |               |
| 試験・レポート                                      | (2) 購 料目名 (クラス)             | 担当者         校地         期間         校果         希望         借考         登録         シラ           担当者         校地         時間         希望         備考         電別         バス |               |
| 試験                                           | 3年次演習1-16                   | 小橋 晶 今出川 春 水2 タリ 5 年次2回1・21の西方の 第二 1                                                                                                    |               |
| レホート                                         | 3年次演習2-16                   | 小橋 品 今出川 秋 水2 申請が完了する。                                                                                                    | []            |
| 成績                                           | 3年次演習1-3                    | 福岡 正章 今出川 春 金4 本ページからの申請で「3 1 1 1 1 1 1 1 1 1 1 1 1 1 1 1 1 1 1 1                                                                                                | ② 空白となったことを確認 |
|                                              | 3年次演習2-3                    | 御阿 止軍   今出川   秋   金4     申請が完了する。 □ □ □ □ □ □ □ □ □ □ □ □ □ □ □ □ □ □ □                                                                                          |               |

5. 続き

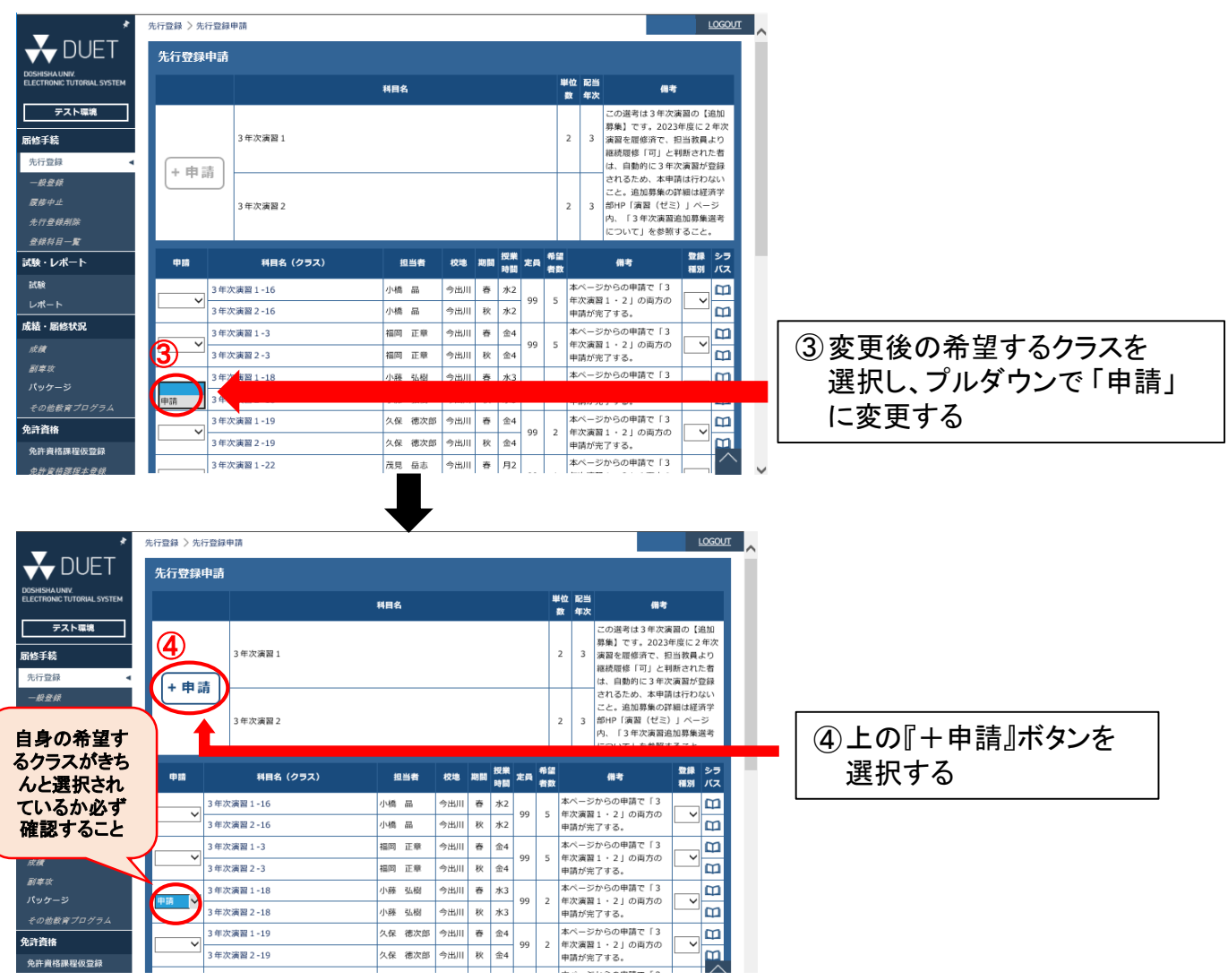

## 以降の手順は「3年次演習追加募集選考申込方法」7~8と同じのため省略